Modified on: Sat, 16 Jan, 2021 at 8:13 PM

## Add/Modify Details

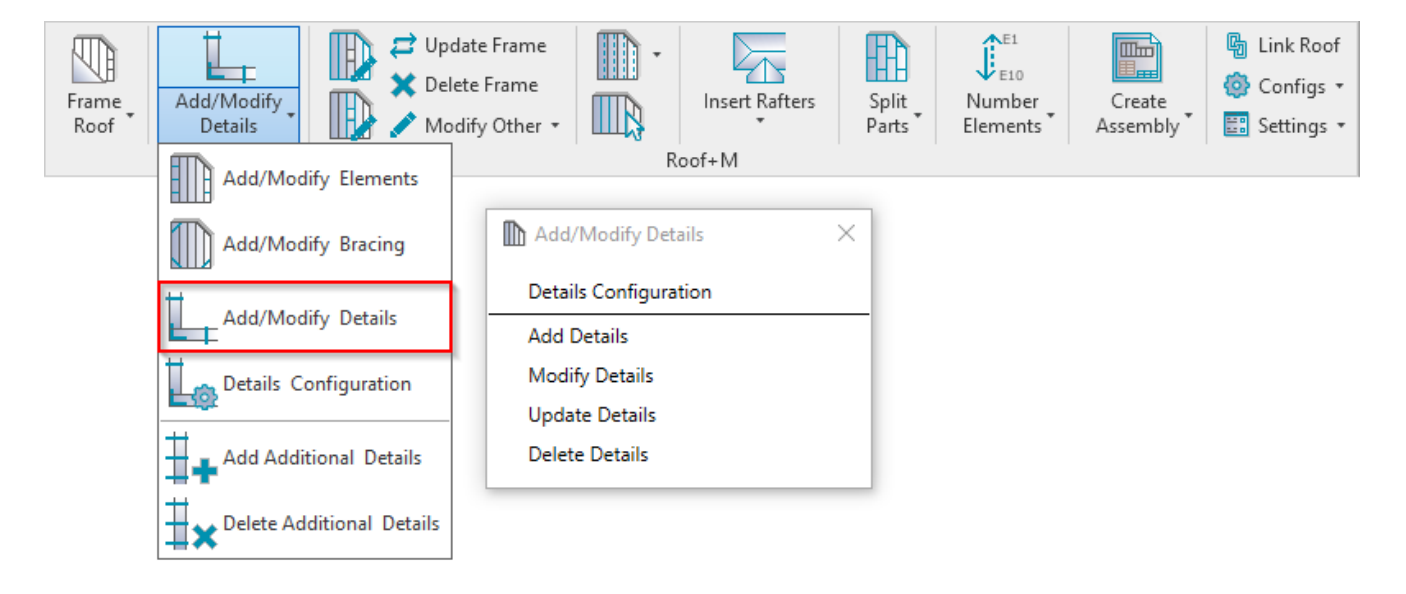

**Add/Modify Details** – for placing details in the frame. It is recommended to use these functions at the end of the framing process.

### **Details Configuration**

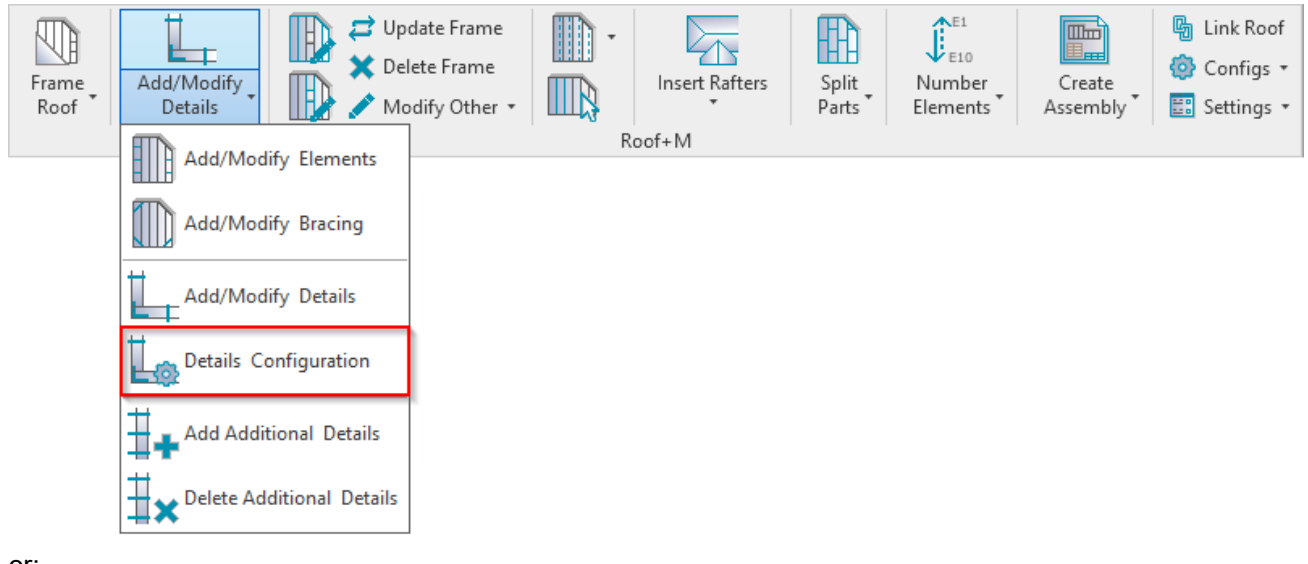

or:

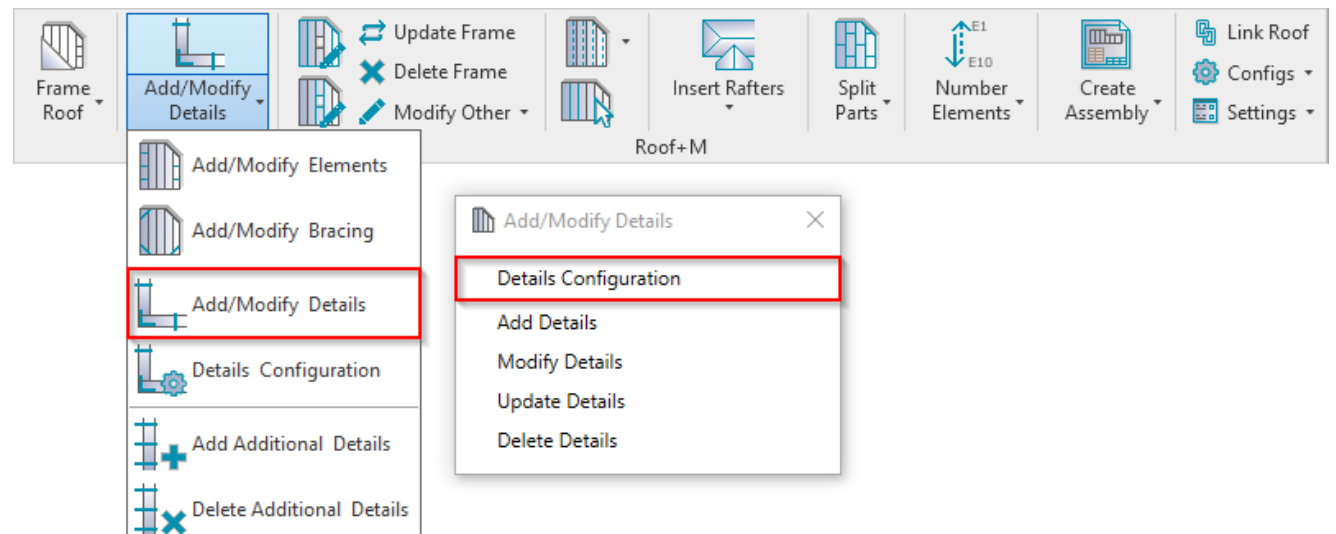

#### Details Configuration – definition of all detail-placing parameters.

| Roof+M. Details Config | guration                    |                                              | - 🗆 ×                                   |   |
|------------------------|-----------------------------|----------------------------------------------|-----------------------------------------|---|
| Configuration Name: M_ | Roof Metal Panel with Suppo | ort Clips v Save Save                        | e As Rename Delete Automatically Update |   |
|                        |                             | Details Details II Details III Details IV De | etails V                                |   |
| Details on Bridg       | jing/Blocking/Rim Joist     | Туре                                         | M_MFE_Support Clip<br>L150x50x120       |   |
|                        |                             | Width (b)                                    | 5                                       |   |
| Bridging/Blocki        | ing/Rim Joist Holes         | Depth (h,d)                                  | 203                                     |   |
|                        |                             | Define Depth (h,d) by Layer Thickness        | ✓                                       |   |
| Details on Joist       |                             | Insert Details                               |                                         | 1 |
|                        |                             | If Studs are "Left" or "Right"               |                                         |   |
|                        | ule.                        | Flip Work Plane                              |                                         |   |
|                        |                             | Rotate 90°                                   |                                         |   |
|                        |                             | Rotate 180°                                  |                                         |   |
|                        |                             | Offset from Joist Side                       | Open Face v                             |   |
|                        |                             | Offset                                       | 0                                       |   |
|                        |                             |                                              | Save Close                              |   |

**Configuration Name** – configuration with all framing settings. You can use sample configurations or create new ones. Also you can rename or delete existing configurations.

By default, **Roof+M** detail configurations are saved in *C*:\*Users\user name\AppData\Roaming\Tools 4* Revit\Roof+M2020 Configurations (or other version)\Details Configurations\Metric or Imperial catalog. The content from this catalog can be copied to other users' computers if needed. Also the path can be changed in **Roof+M**  $\rightarrow$ **Settings**  $\rightarrow$  **Configuration Files' Location**.

| C:\Users\Renata\AppData\Roaming\Tools 4 Revit\Roof+M2020 Configurations |                  |             |  |  |
|-------------------------------------------------------------------------|------------------|-------------|--|--|
| Name                                                                    | Date modified    | Туре        |  |  |
| CustomFramingJoins                                                      | 2019-09-16 20:24 | File folder |  |  |
| Details Configurations                                                  | 2019-09-14 17:23 | File folder |  |  |
| Framing Configurations                                                  | 2019-07-31 20:14 | File folder |  |  |
| HipValley Configurations                                                | 2019-07-31 20:14 | File folder |  |  |
| Mark Configurations                                                     | 2019-09-14 17:30 | File folder |  |  |
| Numbering Setup Configurations                                          | 2019-09-12 20:29 | File folder |  |  |
|                                                                         | 2019-07-31 20:14 | File folder |  |  |
| Sheathing Configurations                                                | 2019-07-31 20:14 | File folder |  |  |
| Shop Drawing Configurations                                             | 2019-09-16 18:41 | File folder |  |  |
|                                                                         | 2019-09-18 09:16 | File folder |  |  |

# Details on Bridging/Blocking/Rim Joist, Details on Joist and Bridging/Blocking/Rim Joist Holes

| Details II Details II Details IV Details V |                                       |                                   |
|--------------------------------------------|---------------------------------------|-----------------------------------|
| Details on Bridging/Blocking/Rim Joist     | Туре                                  | M_MFE_Support Clip<br>L150x50x120 |
| <b>F</b>                                   | Width (b)                             | 5                                 |
| Bridging/Blocking/Rim Joist Holes          | Depth (h,d)                           | 203                               |
|                                            | Define Depth (h,d) by Layer Thickness | $\checkmark$                      |
| Details on Joist                           | Insert Details                        | $\checkmark$                      |
|                                            | If Studs are "Left" or "Right"        |                                   |
| Additional Details                         | Flip Work Plane                       |                                   |
|                                            | Rotate 90°                            |                                   |
|                                            | Rotate 180°                           |                                   |
|                                            | Offset from Joist Side                | Open Face Y                       |
|                                            | Offset                                | 0 ~                               |

**Details on Bridging/Blocking/Rim Joist, Details on Joist** and **Bridging/Blocking/Rim Joist Holes** – different rules for placing details and holes.

You can very easily predefine different insertion rules for 4 detail families using the 4 tabs across the top of the dialog.

# Type and Define Depth (h,d) by Layer Thickness

|                                        | Details Details II Details III Details IV Details V |                    |  |
|----------------------------------------|-----------------------------------------------------|--------------------|--|
| Details on Bridging/Blocking/Rim Joist | Туре                                                | M_MFE_Support Clip |  |
|                                        | Width (b)                                           | 5                  |  |
| Bridging/Blocking/Rim Joist Holes      | Depth (h,d)                                         | 203                |  |
|                                        | Define Depth (h,d) by Layer Thickness               | $\checkmark$       |  |
| Details on Joist                       | Insert Details                                      | <b>V</b>           |  |
|                                        | If Studs are "Left" or "Right"                      |                    |  |
| Additional Details                     | Flip Work Plane                                     |                    |  |
|                                        | Rotate 90°                                          |                    |  |
|                                        | Rotate 180°                                         |                    |  |
|                                        | Offset from Joist Side                              | Open Face Y        |  |
|                                        | Offset                                              | 0 ~                |  |

**Type** – select a family and type of the detail.

Sample detail and hole families (Metric or Imperial), which come with Roof+M:

| Structural Connections |
|------------------------|
| M_MF_Web Stiffener     |
| M_MFE_Support Clip     |
| M_MFRE_Support Clip    |
| M_MFS_Support Clip     |
| M_SC_Service Hole      |
| M_SC_Support Stud      |

Width (b) - shows the width, b parameter value from selected family type.

Depth (h, d) – shows the depth, h or d parameter value from selected family type.

**Define Depth (h, d) by Layer Thickness** – the software will create new type for selected family and change depth value to the roof layer thickness. So the details or holes will fit the layer in the roof.

### **Insert Details**

|                                        | Details Details II Details III Details IV Details IV | etails V           |
|----------------------------------------|------------------------------------------------------|--------------------|
| Details on Bridging/Blocking/Rim Joist | Туре                                                 | M_MFE_Support Clip |
|                                        | Width (b)                                            | 5                  |
| Bridging/Blocking/Rim Joist Holes      | Depth (h,d)                                          | 203                |
|                                        | Define Depth (h,d) by Layer Thickness                | $\checkmark$       |
| Details on Joist                       | Insert Details                                       |                    |
|                                        | If Studs are "Left" or "Right"                       |                    |
| Additional Details                     | Flip Work Plane                                      |                    |
|                                        | Rotate 90°                                           |                    |
|                                        | Rotate 180°                                          |                    |
|                                        | Offset from Joist Side                               | Open Face Y        |
|                                        | Offset                                               | 0 ~                |

**Insert Details** – the details or holes with rules that are listed below will be (not) applied in the frame. You can predefine the rules for the details, but it will not necessarily have to be added during the current insertion process.

# Rotate 90°, 180°

ADD/MODIFY DETAILS – Details Configuration : AGACAD

|                                        | Details Details II Details III Details IV D | etails V           |
|----------------------------------------|---------------------------------------------|--------------------|
| Details on Bridging/Blocking/Rim Joist | Туре                                        | M_MFE_Support Clip |
|                                        | Width (b)                                   | 5                  |
| Bridging/Blocking/Rim Joist Holes      | Depth (h,d)                                 | 203                |
|                                        | Define Depth (h,d) by Layer Thickness       | ✓                  |
| Details on Joist                       | Insert Details                              | $\checkmark$       |
|                                        | If Studs are "Left" or "Right"              |                    |
| Additional Details                     | Flip Work Plane                             |                    |
| Additional Details                     | Rotate 90°                                  |                    |
|                                        | Rotate 180°                                 |                    |
|                                        | Offset from Joist Side                      | Open Face Y        |
|                                        | Offset                                      | 0 ~                |

Rotate 90°, 180° – if ON, then rotates detail by 90 or 180 degrees. Rotation depends on how the family is created.

# **Offset from Joist Side**

|                                        | Details Details II Details III Details IV De | tails V            |
|----------------------------------------|----------------------------------------------|--------------------|
| Details on Bridging/Blocking/Rim Joist | Туре                                         | M_MFE_Support Clip |
|                                        | Width (b)                                    | 5                  |
| Bridging/Blocking/Rim Joist Holes      | Depth (h,d)                                  | 203                |
|                                        | Define Depth (h,d) by Layer Thickness        | $\checkmark$       |
| Details on Joist                       | Insert Details                               | $\checkmark$       |
|                                        | If Studs are "Left" or "Right"               |                    |
| Additional Details                     | Flip Work Plane                              |                    |
|                                        | Rotate 90°                                   |                    |
|                                        | Rotate 180°                                  |                    |
|                                        | Offset from Joist Side                       | Open Face Y        |
|                                        | Offset                                       | 0 ~                |

Offset from Joist Side - detail insertion placement: Left, Right, Left and Right, or Center between Two.

# Detail on Joists' Open Face

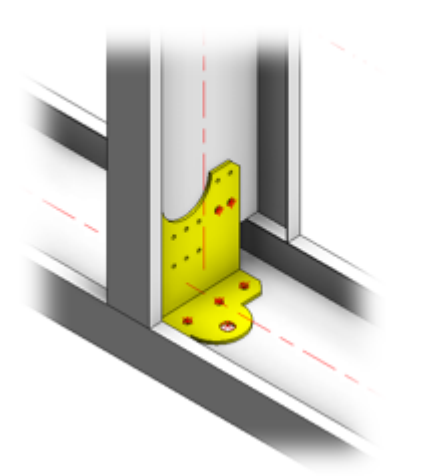

# Detail on Joists' Solid Face

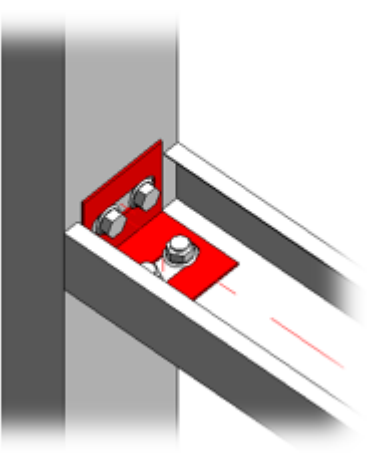

|                                        | Details II Details III Details IV Details V |                    |  |
|----------------------------------------|---------------------------------------------|--------------------|--|
| Details on Bridging/Blocking/Rim Joist | Туре                                        | M_MFE_Support Clip |  |
|                                        | Width (b)                                   | 5                  |  |
| Bridging/Blocking/Rim Joist Holes      | Depth (h,d)                                 | 203                |  |
|                                        | Define Depth (h,d) by Layer Thickness       | $\checkmark$       |  |
| Details on Joist                       | Insert Details                              | $\checkmark$       |  |
|                                        | If Studs are "Left" or "Right"              |                    |  |
| Additional Details                     | Flip Work Plane                             |                    |  |
|                                        | Rotate 90°                                  |                    |  |
|                                        | Rotate 180°                                 |                    |  |
|                                        | Offset from Joist Side                      | Open Face v        |  |
|                                        | Offset                                      | 0 ~                |  |

Offset – distance between detail and a joist.

### Measure from Location Line/Web Faces

|                                        | Details Details II Details III Details IV | Details V                 |
|----------------------------------------|-------------------------------------------|---------------------------|
| Details on Bridging/Blocking/Rim Joist | Measure from Location Line                | □ ^                       |
|                                        | Measure from Web Faces                    |                           |
| Bridging/Blocking/Rim Joist Holes      | Rim Joists 2                              | None Y                    |
|                                        | Rim Joists 1                              | None v                    |
| Detaile an laist                       | Include Sloped Rim Joists                 |                           |
|                                        | Only on Sloped Rim Joists                 |                           |
|                                        | Bridging/Nogging/Blocking                 | on Open Face of Joist v   |
| Additional Details                     | Additional Bridging//Blocking             | on Open Face of Joist v   |
|                                        | Header 2                                  | on Open Face of Joist 🗸 🗸 |
|                                        | Header 1                                  | on Open Face of Joist 🔹 🗸 |

**Measure from Location Line** – if ON, then the distance for detail placement will be calculated from the Bridging/Nogging/Blocking/Joist location line.

**Measure from Web Faces** – if ON, then the distance for detail placement will be calculated from the Bridging/Nogging/Blocking/Joist web faces.

#### Location

| <b></b>                                | ils V                                     |             |               |
|----------------------------------------|-------------------------------------------|-------------|---------------|
| Details on Bridging/Blocking/Rim Joist | Location on Rim Joists 2                  | None v      | $  ^{\prime}$ |
|                                        | Location on Top Cover Plates              | None v      |               |
| Bridging/Blocking/Rim Joist Holes      | Location on Rim Joists 1                  | None v      |               |
|                                        | Location on Bottom Pad Plates             | None v      |               |
| Datails an laist                       | Include Sloped Rim Joists                 |             |               |
|                                        | Only on Sloped Rim Joists                 |             |               |
|                                        | Location on Bridging/Nogging/Blocking     | None v      | ]             |
| Additional Details                     | Location on Additional Bridging//Blocking | None v      |               |
|                                        | Location on Header 2                      | Open Face v |               |
|                                        | Location on Header 1                      | Open Face v | ] 、           |

Location settings – predefine detail position on top/bottom rim joists/cover plates, bridgings/noggings, headers, etc.

| Possible options:      |   |  |
|------------------------|---|--|
| Front Face             | ~ |  |
| Front Face             |   |  |
| Front Face Top Edge    |   |  |
| Front Face Bottom Edge |   |  |
| Top Face               |   |  |
| Bottom Face            |   |  |
| None                   |   |  |
| Rear Face              |   |  |
| Rear Face Top Edge     |   |  |
| Rear Face Bottom Edge  |   |  |

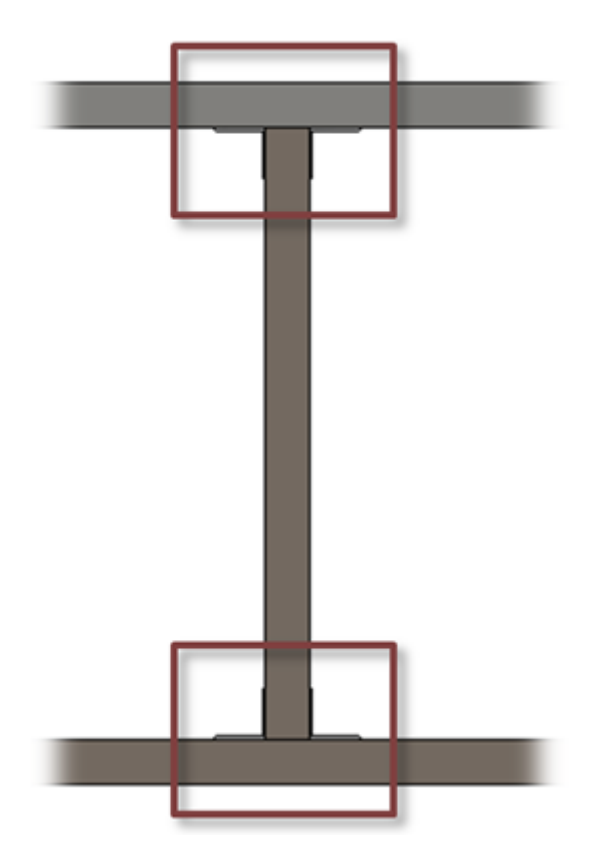

# **Include Openings**

|                                        | Details Details II Details III Details IV |                           |
|----------------------------------------|-------------------------------------------|---------------------------|
| Details on Bridging/Blocking/Rim Joist | Measure from Joist Web Faces              | □ <sup>^</sup>            |
| Bridging/Blocking/Rim loist Holes      | Location on Rim Joists 2                  | Front Face Bottom Edge v  |
|                                        | Location on Top Cover Plates              | None v                    |
|                                        | Location on Rim Joists 1                  | Rear Face Bottom Edge 🗸 🗸 |
| Details on Joist                       | Location on Bottom Pad Plates             | None v                    |
|                                        | Include Sloped Rim Joists                 |                           |
| Additional Details                     | Only on Sloped Rim Joists                 |                           |
|                                        | Location on Bridging/Nogging/Blocking     | None v                    |
|                                        | Location on Additional Bridging//Blocking | None v                    |
|                                        | Location on Header 2                      | Rear Face Bottom Edge v   |
|                                        | Location on Header 1                      | Front Face Bottom Edge v  |
|                                        | Include Openings                          |                           |
|                                        | Min. Distance between Joists              | 50 ~                      |

Include Openings - if ON, then the details will be inserted on elements above and below the openings.

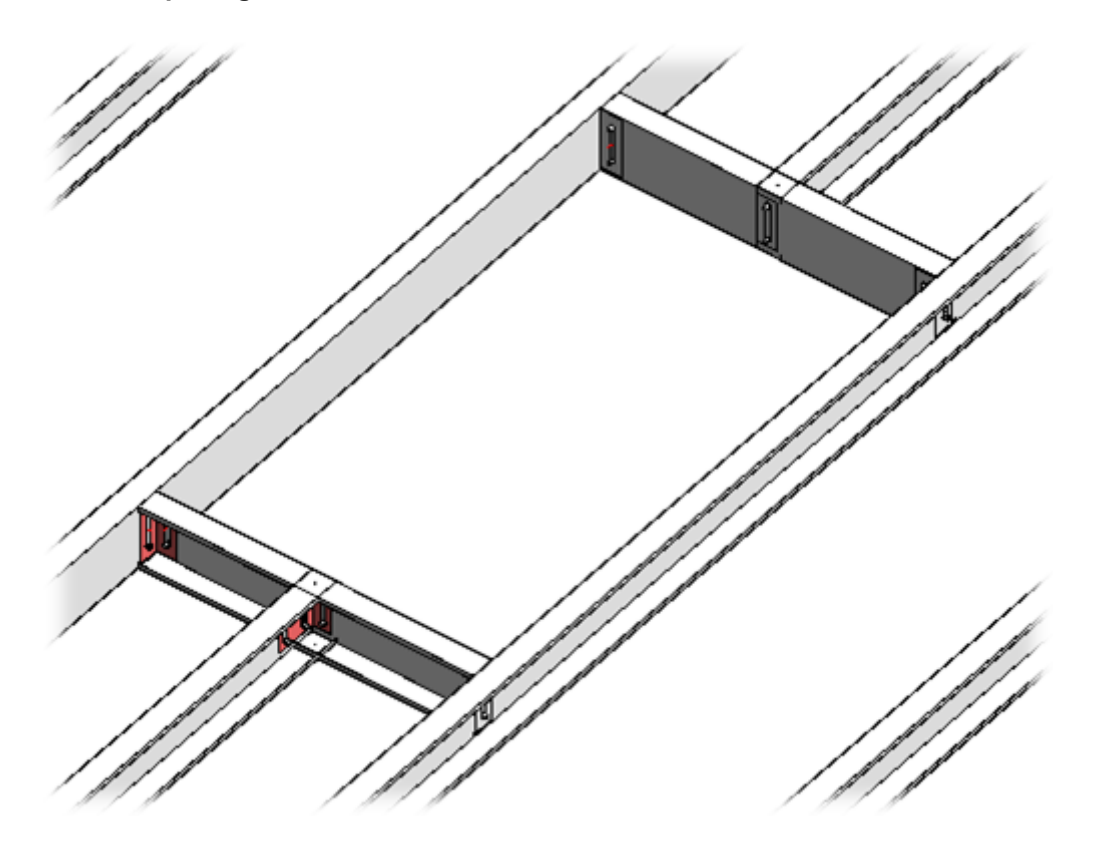

## Min Distance between Joists

|                                        | Holes II Holes III Holes IV               |              |  |
|----------------------------------------|-------------------------------------------|--------------|--|
| Details on Bridging/Blocking/Rim Joist | Location on Bottom Pad Plates             | None v       |  |
| Bridging/Blocking/Rim Joist Holes      | Include Sloped Rim Joists                 |              |  |
|                                        | Only on Sloped Rim Joists                 |              |  |
| Details on Joist                       | Location on Bridging/Nogging/Blocking     | Front Face v |  |
|                                        | Location on Additional Bridging//Blocking | Front Face v |  |
| Additional Details                     | Location on Header 2                      | None v       |  |
|                                        | Location on Header 1                      | None v       |  |
|                                        | Include Openings                          | $\checkmark$ |  |
|                                        | Min. Distance between Joists              | 300          |  |
|                                        | Add Details if Element is Crossing Joist  |              |  |
|                                        | Add Details if Joist is Crossing Element  | $\checkmark$ |  |
|                                        | Add Details for L Connections             | $\checkmark$ |  |
|                                        | Add Details if Studs are Nested           | □ ·          |  |

Min. Distance between Joists – define the minimum distance between joists where details will be inserted.

# Add Details if Element is Crossing Joist

| <b>P</b>                               | Details Details II Details III Details IV |              |  |
|----------------------------------------|-------------------------------------------|--------------|--|
| Details on Bridging/Blocking/Rim Joist | Location on Additional Bridging//Blocking | Front Face v |  |
|                                        | Location on Header 2                      | None v       |  |
| Bridging/Blocking/Kim Joist Holes      | Location on Header 1                      | None v       |  |
| Details on Joist                       | Include Openings                          | $\checkmark$ |  |
|                                        | Min. Distance between Joists              | 50           |  |
|                                        | Add Details if Element is Crossing Joist  |              |  |
| Additional Details                     | Add Details if Joist is Crossing Element  |              |  |
|                                        | Add Details for L Connections             |              |  |
|                                        | Add Details if Studs are Nested           | □ ·          |  |

Add Details if Element is Crossing Joist - adds details in places where rim joist/bridging/nogging is crossing joist.

# Add Details if Joist is Crossing Element

|                                        | Details Details II Details III Details IV |              |
|----------------------------------------|-------------------------------------------|--------------|
| Details on Bridging/Blocking/Rim Joist | Location on Additional Bridging//Blocking | Front Face Y |
| Bridging/Blocking/Rim Joist Holes      | Location on Header 2                      | None v       |
|                                        | Location on Header 1                      | None v       |
| Details on Joist                       | Include Openings                          | $\checkmark$ |
|                                        | Min. Distance between Joists              | 50           |
|                                        | Add Details if Element is Crossing Joist  |              |
| Additional Details                     | Add Details if Joist is Crossing Element  |              |
|                                        | Add Details for L Connections             |              |
|                                        | Add Details if Studs are Nested           | □            |

#### Add Details if Joist is Crossing Element - adds details in places where joist is crossing rim joist/bridging/nogging.

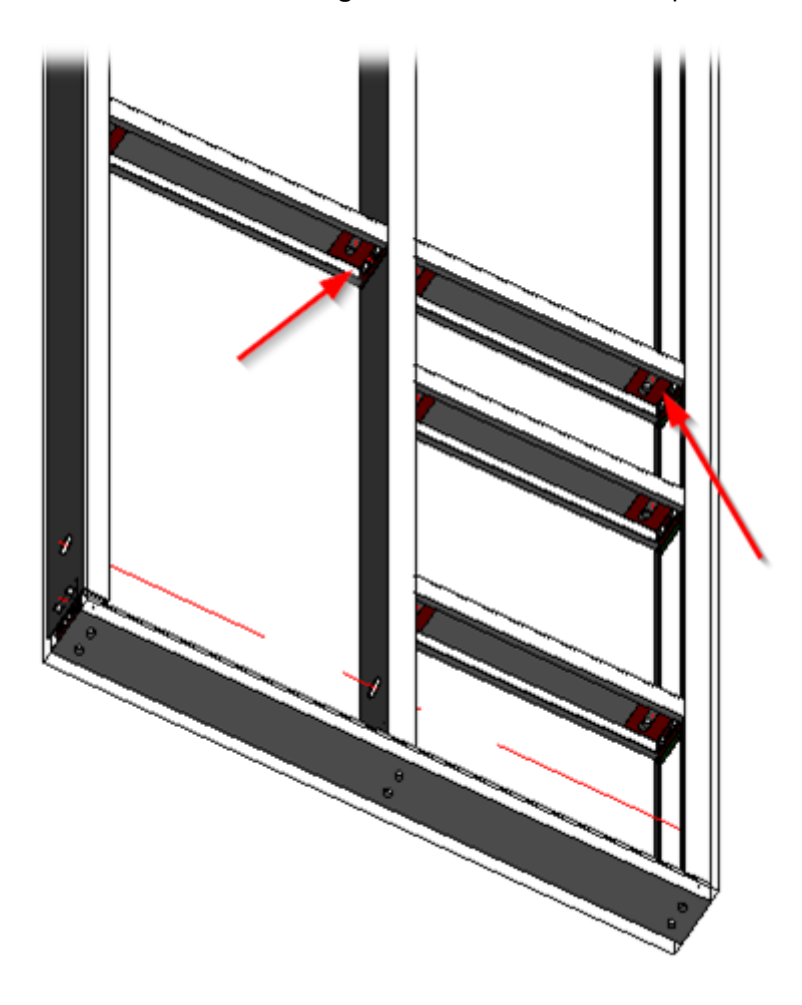

# Add Details for L Connections

|                                      | Details II Details III Details IV         |              |
|--------------------------------------|-------------------------------------------|--------------|
|                                      | Location on Additional Bridging//Blocking | Front Face × |
| Pridaina (Plashina (Pira Jaint Halas | Location on Header 2                      | None v       |
|                                      | Location on Header 1                      | None v       |
| Details on Joist                     | Include Openings                          | ✓            |
|                                      | Min. Distance between Joists              | 50           |
| Additional Details                   | Add Details if Element is Crossing Joist  |              |
|                                      | Add Details if Joist is Crossing Element  | ✓            |
|                                      | Add Details for L Connections             |              |
|                                      | Add Details if Studs are Nested           | □ ×          |

#### Add Details for L Connections – adds details near L roof connections.

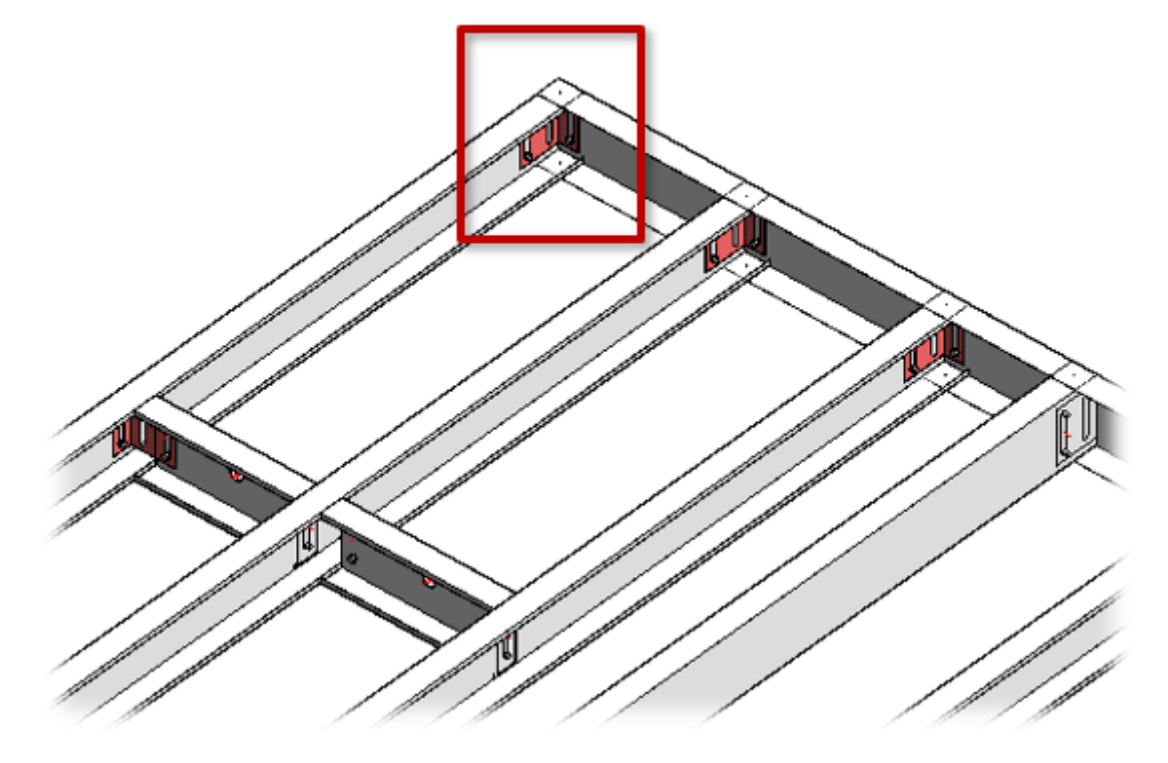

# **Additional Details**

Additional Details - features for adding additional details by predefined rules.

Example: Anchors are added into end connection joists with predefined spacing:

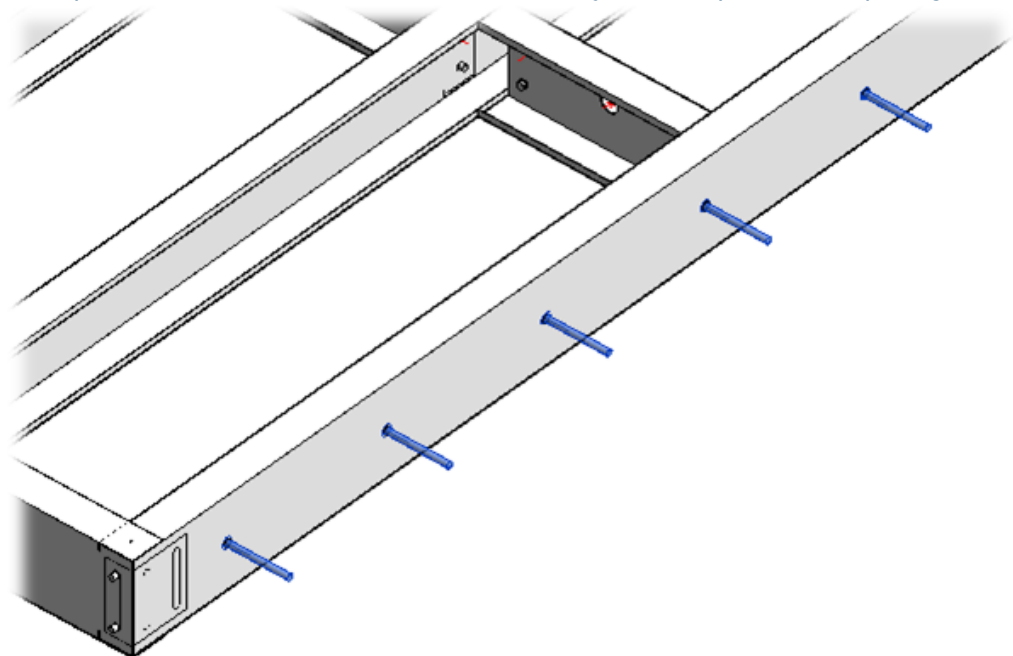